## **HOW-TO GUIDE**

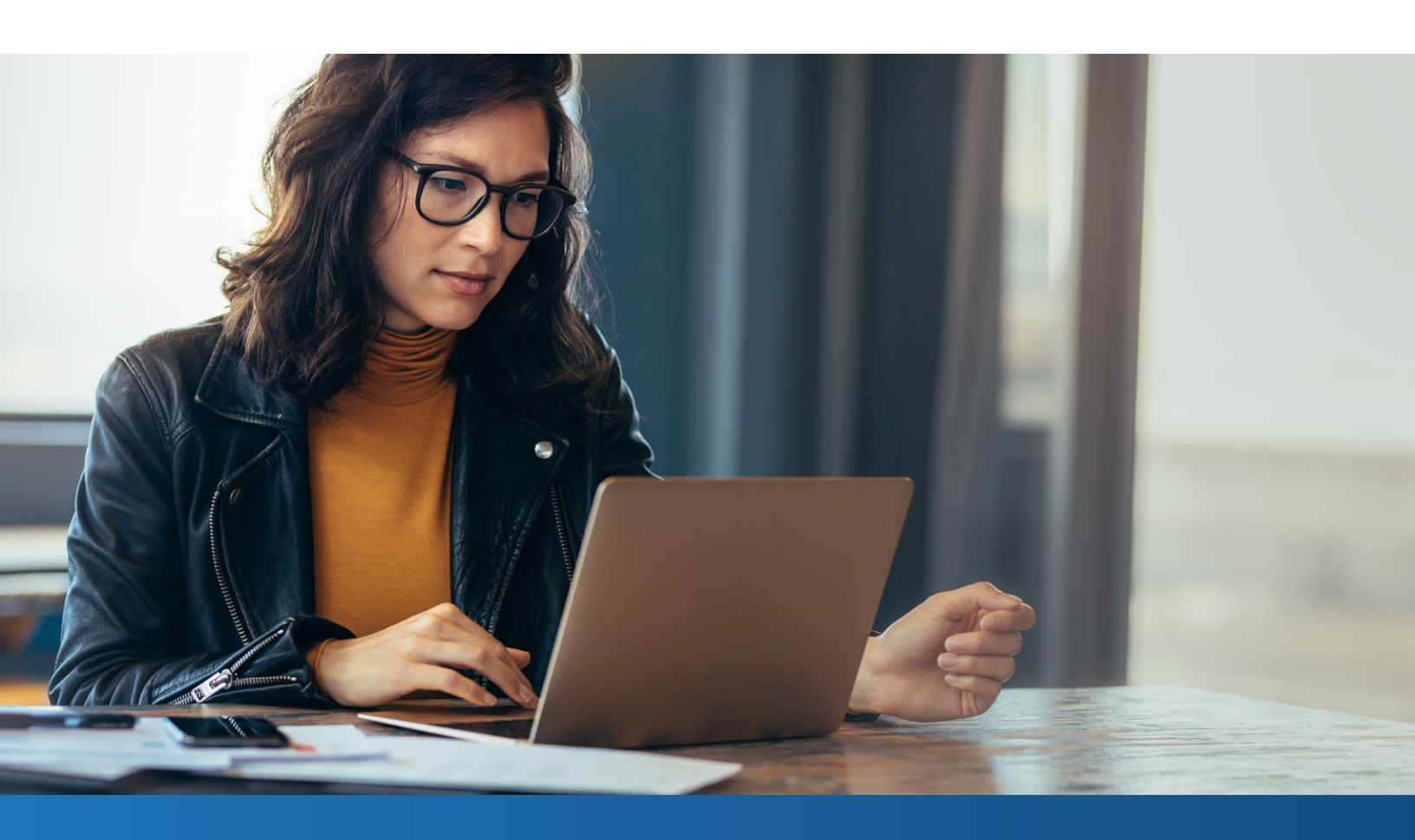

# **Ordering a Repository Update**

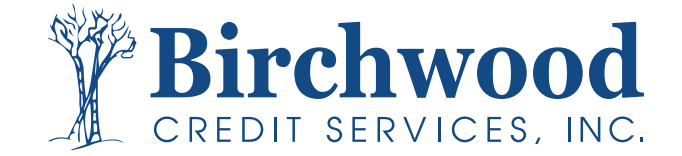

# Rescore Tab Ordering Instructions

| Products & Services                                                                                                    | Tools                                                     |                                                                     | Helpful Tips                                                      |  |
|----------------------------------------------------------------------------------------------------|-----------------------------------------------------------|---------------------------------------------------------------------|-------------------------------------------------------------------|--|
|                                                                                                    | Documentation                                             | User Setup                                                          | Ordering Credit Reports     Einding Ordered Products              |  |
| Order Credit Report<br>Order Business Credit Report<br>Order Undisclosed Debt Notifications<br>Order Liens and Judgments Report | Requests<br>Total cost for borrower<br>Management Reports | Involces<br>Change Credit Report<br>Owner<br>Generate Auth Code (9) | Total Cost for Borrower     >>see more Links     Loan Calculators |  |
|                                                                                                    | Preferences & Announce                                    | ments                                                               |                                                                   |  |
|                                                                                                    | My Account                                                |                                                                     |                                                                   |  |
| Property Verification                                                                                                    | Downloads<br>Submit Feedback                              |                                                                     |                                                                   |  |
| • Employment/Income/                                                                                                    | Recent Bulletins                                          |                                                                     |                                                                   |  |
| Isset Verification                                                                                                    | Date Title                                                |                                                                     |                                                                   |  |
| Fraud Detection                                                                                                    | N/A Click here to see of                                  | d announcements                                                     |                                                                   |  |
| Find Ordered Products (Old Version)                                                                                             |                                                           |                                                                     |                                                                   |  |
| Pattlement Convises Workshoot (CCW                                                                                              |                                                           |                                                                     |                                                                   |  |

#### **STEP ONE**

Log on to **birchwoodcreditservices.com** using the **Mortgage Credit** option and locate your borrowers credit profile menu.

Use the **Quick Search** function in the upper right corner to search by File # / Reference # / SSN / Last Name

#### **STEP TWO**

Access the repository update/rescore menu by selecting Request REPOSITORY UPDATE option.

#### ADD-ON PRODUCTS

### <u>What-If Simulator</u> Comparison Report

<u>Comparison Report</u>

<u>Wayfinder</u>

- Request Supplement
- <u>Request REPOSITORY UPDATE</u>
   <u>Request RMCR</u>
- <u>Request VOE</u>
- Add Bureaus/Spouse ?
- Undisclosed Debt Notifications
- Liens and Judgments Report (Borrower)
  Liens and Judgments Report (Co-Borrower)
- **STEP THREE**
- 1. Verify your phone, email, address, and preferred method of contact.
- 2. Select applicable tradeline(s) and bureaus to be updated/rescored.
- 3. Provide reasons for update/rescore.
- 4. Include any comments/clarifications.
- 5. Attach supporting documentation.
- 6. Proceed by selecting Next

|                         | EQUEST                                                                          |  |  |  |  |  |  |
|-------------------------|---------------------------------------------------------------------------------|--|--|--|--|--|--|
| File # TE<br>1919352 TE | STCASE, MARISOL - *****0001<br>STCASE, DAVID - *****0002<br>Back Cancel         |  |  |  |  |  |  |
| equested By:            | Total<br>TEST Phone: 8009100015 Charge:<br>\$80.00                              |  |  |  |  |  |  |
| referred Conta          | act: E- E-mail: test@birchwoodcreditservices.com (Additional fees<br>may apply) |  |  |  |  |  |  |
| Seneral Commo           | ents:                                                                           |  |  |  |  |  |  |
| Request Det             | ails                                                                            |  |  |  |  |  |  |
| Creditor:               | CAP ONE BK                                                                      |  |  |  |  |  |  |
| Account #:              | ACCT000027                                                                      |  |  |  |  |  |  |
| Reasons:                | XP-C;TU-C;Update balance                                                        |  |  |  |  |  |  |
| Comments:               | Please update balance to \$250.00 per attached statement and rescore            |  |  |  |  |  |  |
| Documentation           | 1: Cap One Statement                                                            |  |  |  |  |  |  |
| Order Agree             | ment                                                                            |  |  |  |  |  |  |

The bureaus require that the consumer is not to be charged in any way for this service. You hereby agree to pay for the total charges of the request, authorize the total charges of the request to be applied to the credit card (should a credit card be provided), agree to pay for the cost of a new credit report to complete the service, and acknowledge that BICRWWOD CREDIT SERVICES. NIC: does not guarantee the results of updating a consumer's credit file. If you have any questions, please contact BIRCHWOD CREDIT SERVICES, INC:

BIRCHWOOD CREDIT SERVICES, INC. does not guarantee any turnaround times in connection with this request. BIRCHWOOD CREDIT SERVICES, INC. will not be held liable for any order that goes into bureau dispute which can take up to 30 days to process.

If you are the borrower and have been asked to enter your credit card information to pay for Rescore services, STOP. If you proceed, you will be charged for a service that should only be utilized and paid for by the broker/mortgage lender. As a borrower, please do not provide your credit card information.

I am not the consumer. I have informed the consumer about the Rescore process and obtained the consumer's authorization for Reseller to re-pull consumer's Credit Report(s) after Rescore request is completed.

Submit Request

| )rd  | ered By: (  | 0                                         |                         | Phone:          | Email: (p                       | lease verify)         |                   | Preferred Con   | tact:   |           |           |           |  |
|------|-------------|-------------------------------------------|-------------------------|-----------------|---------------------------------|-----------------------|-------------------|-----------------|---------|-----------|-----------|-----------|--|
| TEST |             |                                           | 80091000                | 15 test@bi      | rchwoodcreditserv               | oodcreditservices.com |                   | O Phone  E-mail |         |           |           |           |  |
|      | RUSH (The   | ere may be a                              | in additional fee)      |                 |                                 |                       |                   |                 |         | -         |           |           |  |
| en   | eral Comr   | nents:                                    |                         |                 |                                 |                       |                   |                 |         |           |           |           |  |
|      |             |                                           |                         |                 |                                 |                       |                   |                 |         |           |           |           |  |
|      |             |                                           |                         |                 |                                 |                       |                   |                 |         |           |           |           |  |
| 10   | t the trade | line or public                            | record that you woul    | d like to updat | e and specify the bu            | reau/borrower and upd | ate reason.       |                 |         |           |           |           |  |
| Ì    | CAP ON      | ЕВК                                       | ACCOUNT #ACCTO          | 0027            |                                 |                       |                   |                 |         |           |           |           |  |
| 7    | SOURCE      | ECOA                                      | REPORTED DATE           | DLA             | HIGH CREDIT                     | CREDIT LIMIT          | BALANCE           | PAYMENT *       | 30      | <u>60</u> | <u>90</u> | STATUS    |  |
|      | XP/TU/E     | F C                                       | 09/22                   | 09/22           | 1620                            |                       | 641               | 34              | 0       | 0         | 0         | AS AGREED |  |
|      | 2           |                                           |                         |                 | UNME                            | RGED DATA             |                   |                 |         |           |           |           |  |
|      | XP-C        | с                                         | 09/22                   | 09/22           | 1620                            |                       | 641               | 34              | 0       | Ô         | 0         | AS AGREED |  |
|      | TU-C        | С                                         | 09/22                   | 09/22           | 1620                            |                       | 641               | 34              | 0       | 0         | 0         | AS AGREED |  |
|      | EF-C        | с                                         | 09/22                   | 09/22           | 1620                            |                       | 641               | 34              | 0       | 0         | 0         | AS AGREED |  |
|      | ione:       |                                           |                         | d               |                                 |                       |                   |                 |         |           |           |           |  |
| ĩ    | 10113. L    | <ul> <li>Opdate bas</li> </ul>            | ance 🗆 Up               | date status     |                                 | lates Dele            | te account        | O Remove        | e dispu | ite       | °         | -         |  |
| n    | ments: F    | lease upda                                | te balance to \$2       | 50.00 per at    | tached stateme                  | nt and rescore        |                   |                 |         |           |           |           |  |
|      | • (         | I will not b                              | e including or sending  | any documen     | t(s) for the request.           | (There may be a hig   | her fee for the f | to Doc service) |         |           |           |           |  |
|      |             | I will be in                              | cluding or sending do   | cument(s) for I | this request.                   |                       |                   |                 |         |           |           |           |  |
|      |             | I have prov                               | rided or will provide d | ocument(s) for  | r this request                  | _                     |                   |                 |         |           |           |           |  |
|      | 5 0         | Document Description Attach Documentation |                         |                 |                                 |                       |                   |                 |         |           |           |           |  |
|      | ° (         | Cap One St                                | atement                 | Choose File     | File No file chosen Attach more |                       |                   |                 |         |           |           |           |  |

### **STEP FOUR**

Review estimated charges and request details, agree to terms of use, and **Submit Request**.

Please note: Estimated charge does not include fees associated with rush requests; these fees will be charged separately.

## 800.910.0015

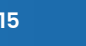

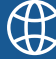